# Lasko

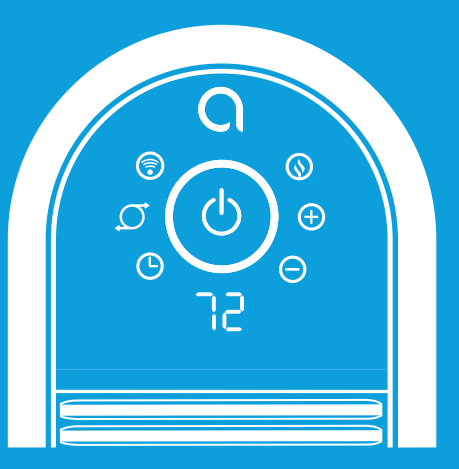

Quick Pairing Guide For use with product powered by OriO

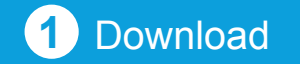

ي "Ària for Home" App on your phone's App store.

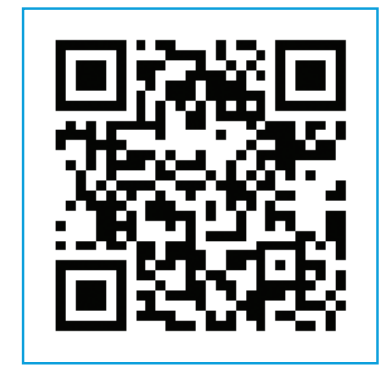

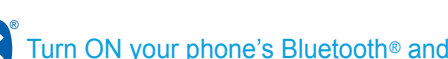

2 Launch

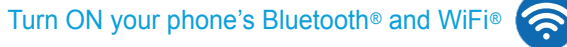

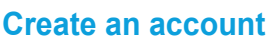

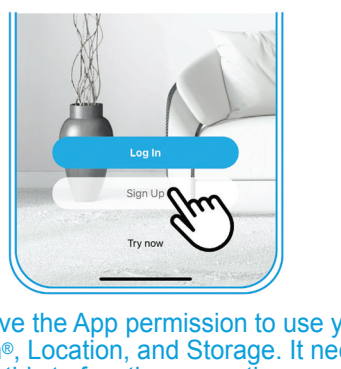

Yes - connect to that one!)

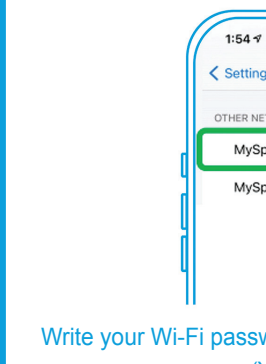

NEW 10/23

AR122 QPG

AR122 QPG

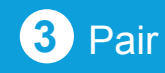

## 4 Control

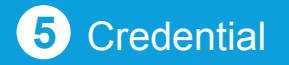

# 6 How to use your product

# our phone to the

| 4                   |       | )          |
|---------------------|-------|------------|
| ngs Wi-Fi           |       |            |
| IETWORKS            |       |            |
| SpectrumWiFi62-2G   | ₽ ≎ î | 1          |
| SpectrumWiFi62-5G 🗙 | ê 🗟 🚺 |            |
|                     |       |            |
|                     |       |            |
|                     |       | l          |
| word here:          |       |            |
| You may need it la  | ter)  |            |
| 4                   |       | AP122 OPC  |
| 4                   |       | AR 122_QFG |

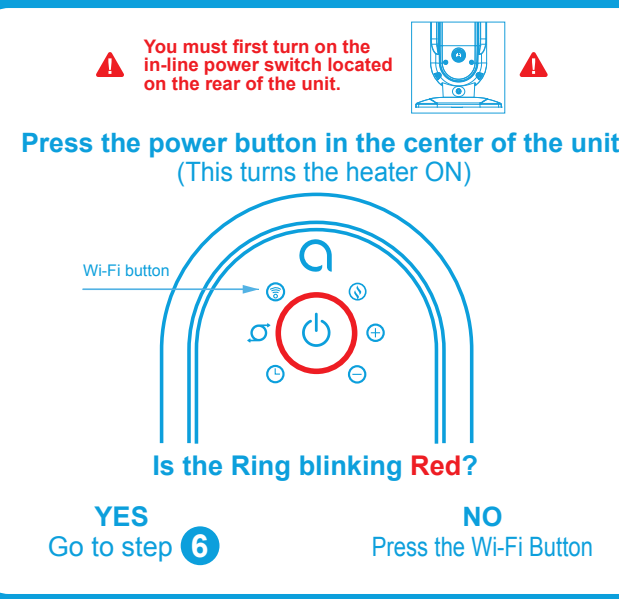

NEW 10/23

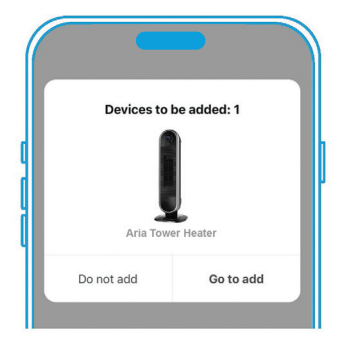

# Not Seeing This?

AR122 QPG NEW 10/23

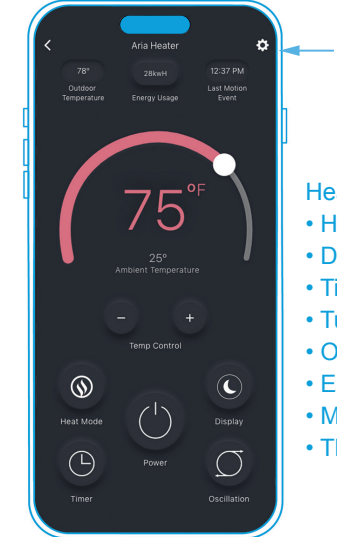

AR122\_QPG NEW 10/23

### 7 How to connect to Smart Speaker

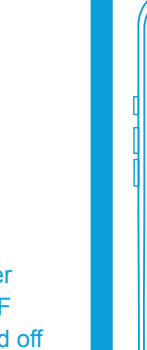

Device Information Tap-to-Run and Automatio Third-party Control Offline Notificati Temperature Uni Create Group Share Device

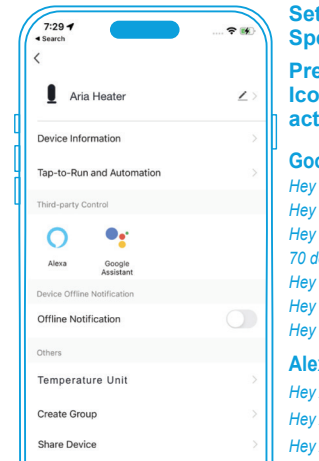

# The State of State of

Google, turn my Tower Heater ON / Google, set Tower Heater to med

Google, turn on the oscillation for Tower heater. Google, turn off the display on the Tower heater.

### xa Voice Command

Hey Alexa, turn my Tower Heater ON / OFF. Hey Alexa, set Tower Heater to medium hea f the display on the Tower heater.

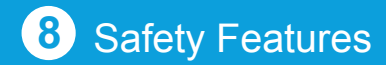

### ▲ UL1278 Regulatory Standard ▲

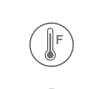

When the heater overheats

on the unit

When the unit is unplue

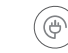

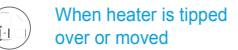

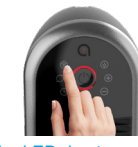

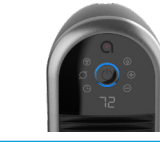

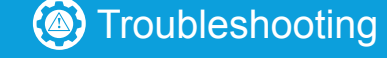

AR122\_QPG NEW 10/23

Create Group

FAQ & Feedback

\_\_\_\_

AR122\_QPG NEW 10/23

AR122\_QPG NEW 10/23

AR122\_QPG NEW 10/23

# \_askc **Quick Pairing Guid**

Please do not send p

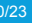

# Lasko

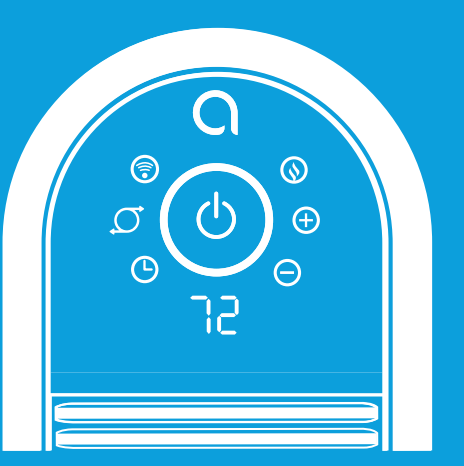

Guía rápida de emparejamiento Para usar con productos alimentados por OriO

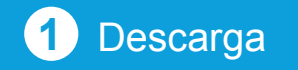

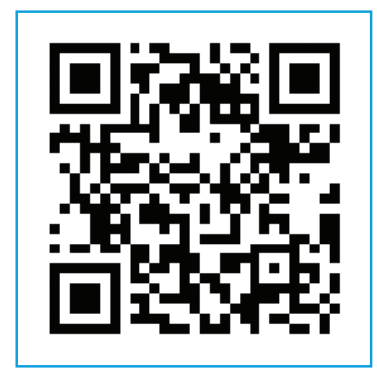

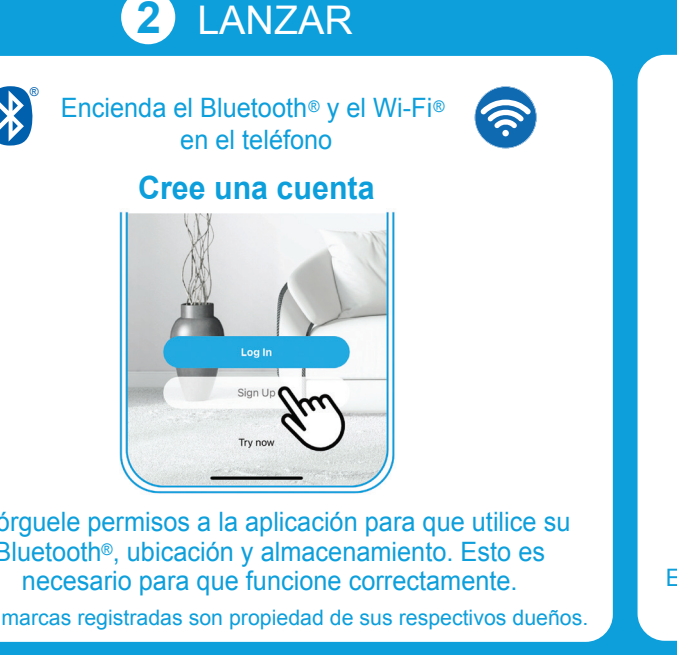

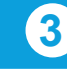

1:54 7

NUEVO 10/23

AR122 QPG NUEVO 10/23

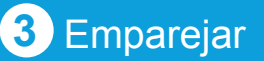

## fono a la red de

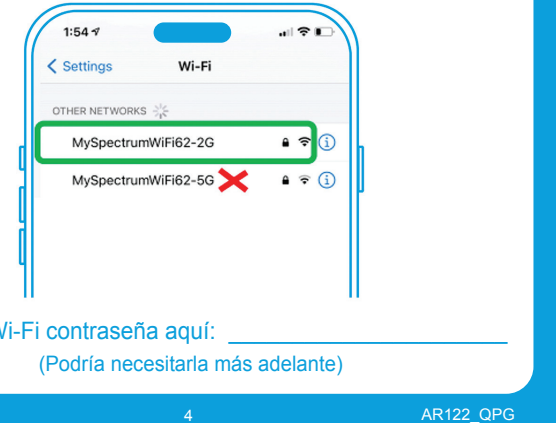

4 Controlar

el centro de la unidad

resione el botón de wifi

AR122 QPG NUEVO 10/23

Primero usted debe encender la alimentación de la línea situado en la parte posterior de la unidad.

Botón wifi

Vaya al paso

\_\_\_\_\_

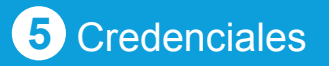

# 6 Cómo usar su producto

Abra la aplicación

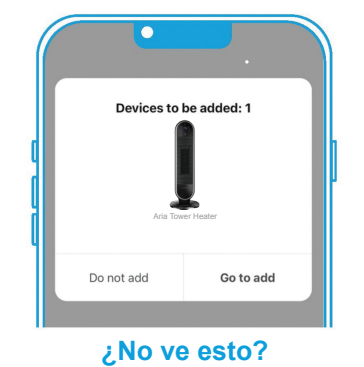

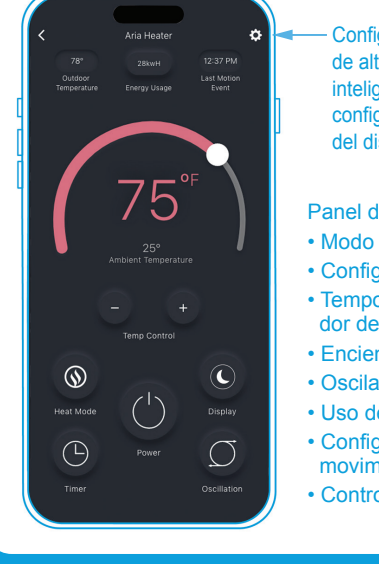

AR122 QPG NUEV

### 7 Cómo conectarse a un altavoz inteligente

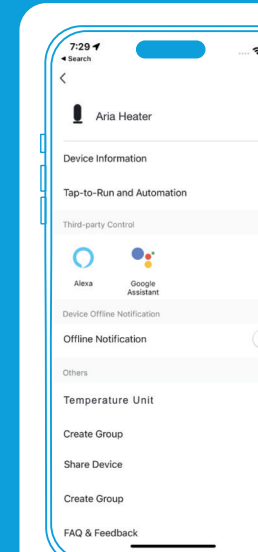

- lefactor de torre en 2 h Hola Google, enciende la oscilación Calefactor de torre. ola Google, apaga la pantalla del Calefactor de la tor andos de voz de Alexa la Alexa, enciende / apaga mi Calefactor

8 Características de seguridad

### ັຈqulatorio UL1278 👞 Estándar registration de la construcción de la construcción de la c

Alguien presiona un boton en la unidad

24 horas de inactiv de la aplicación

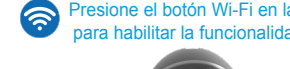

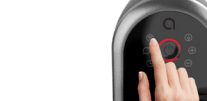

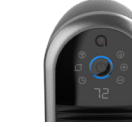

### esolución de problemas

AR122 QPG NUEVO 10/2

AR122 QPG NUEVO 10/23

AR122 QPG NUEVO

AR122\_QPG NUEVO 10/23

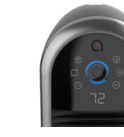

# asko